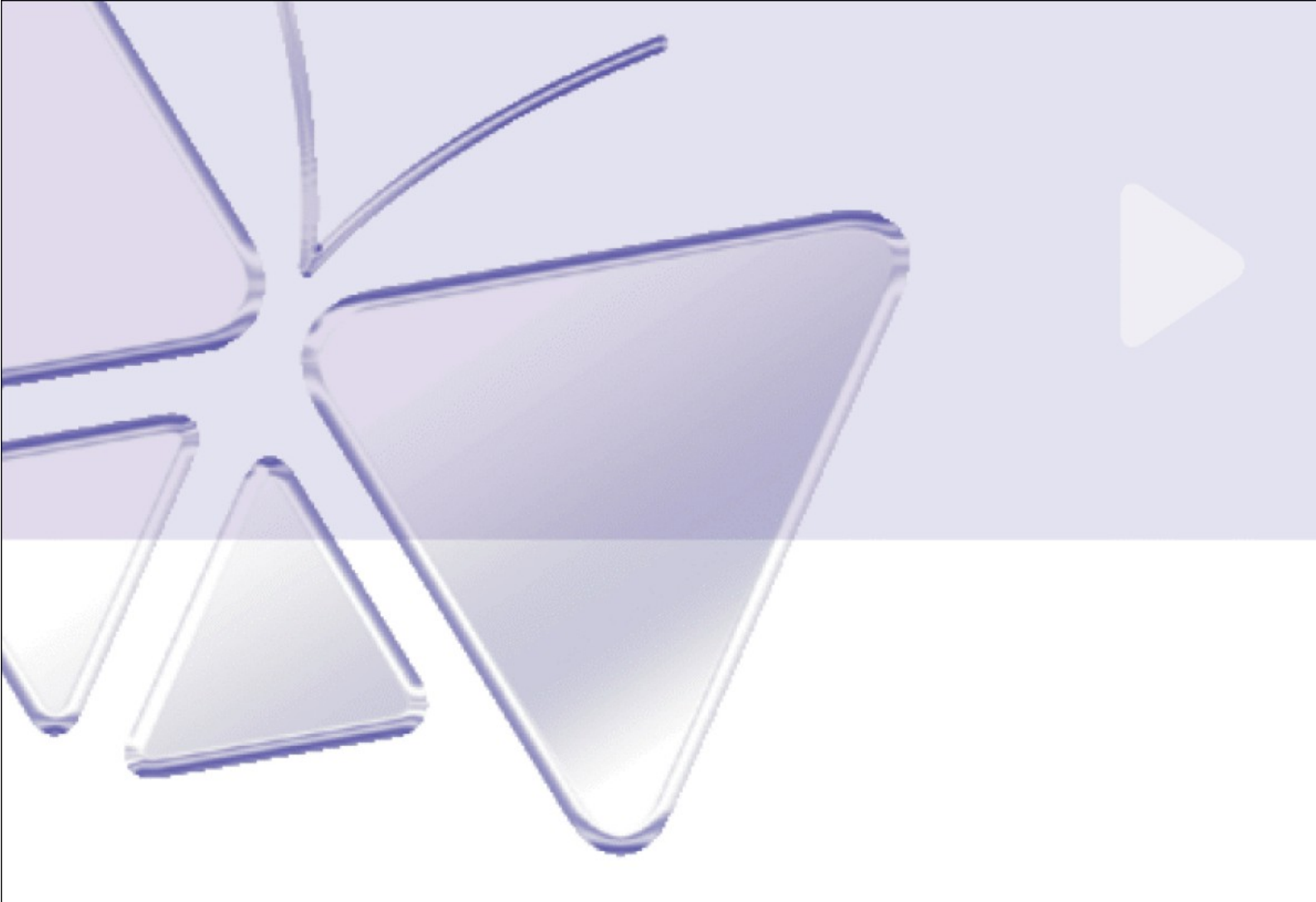

# Megapixel IP Cube Camera ACM-4200 series Ver. 071218

# Szybki przewodnik instalacji

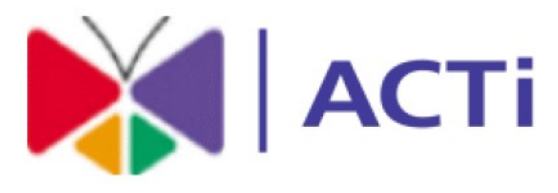

# www.acti.com

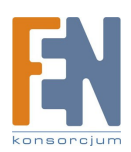

Importer i dystrybutor: Konsorcjum FEN Sp. z o.o., ul. Dąbrowskiego 273A, 60-406 Poznań, e-mail: sales@fen.pl; <u>www.fen.pl</u>

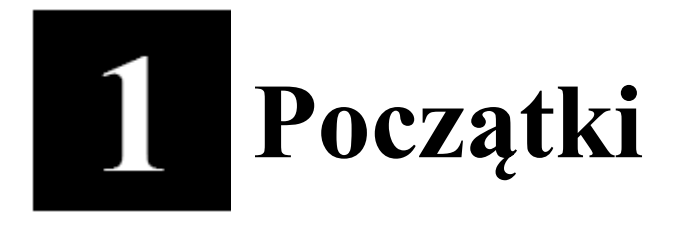

## 1.1 Zawartość pudełka

#### ACM-4200 series

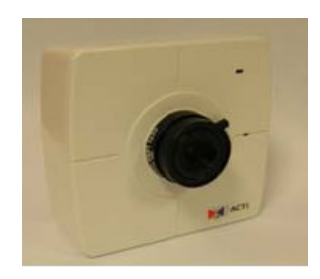

Płyta CD

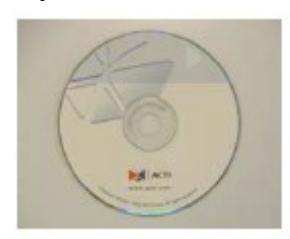

### Zasilacz sieciowy (opcjonalnie)

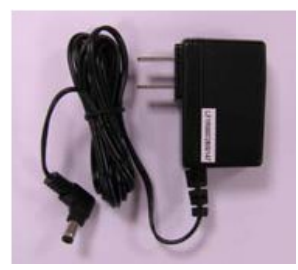

Stojak

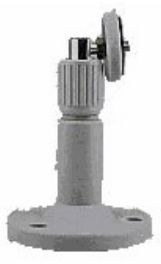

#### Karta gwarancyjna

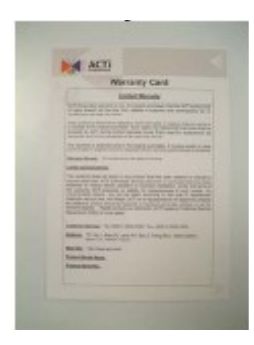

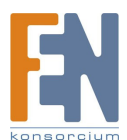

### 1. Opis techniczny

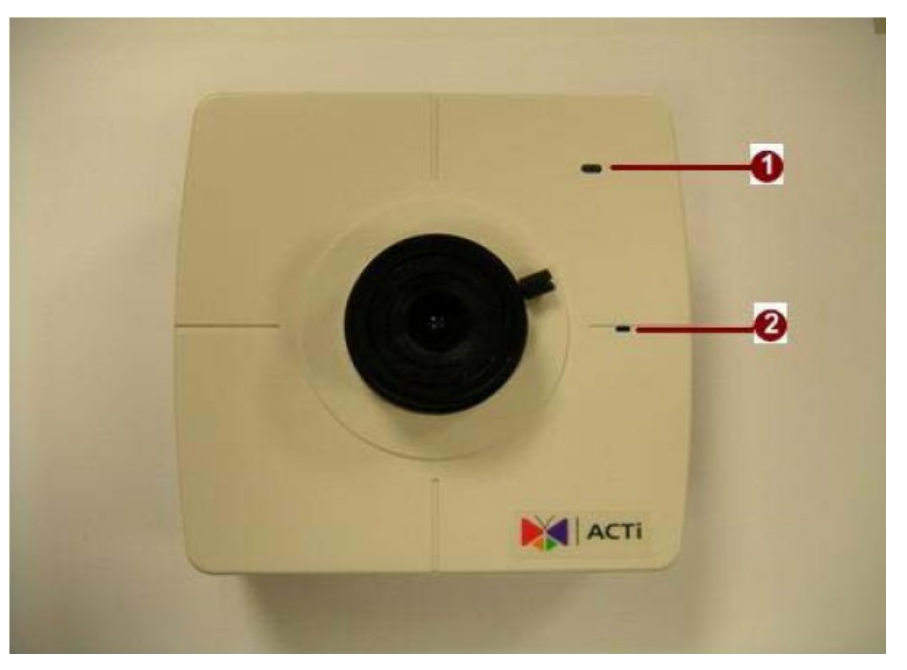

#### 1. Dioda LED

Dioda LED zapali się gdy urządzenie z powodzeniem zakończy proces uruchamiania.

#### 2. Wbudowany mikrofon

Czułość: -42dB ± 3dB(0dB=1V/Pa at 1KHz) Stosunek sygn-szum (SNR): >58dB

Kierunkowość: mikrofon wielokierunkowy (Omni-directional)

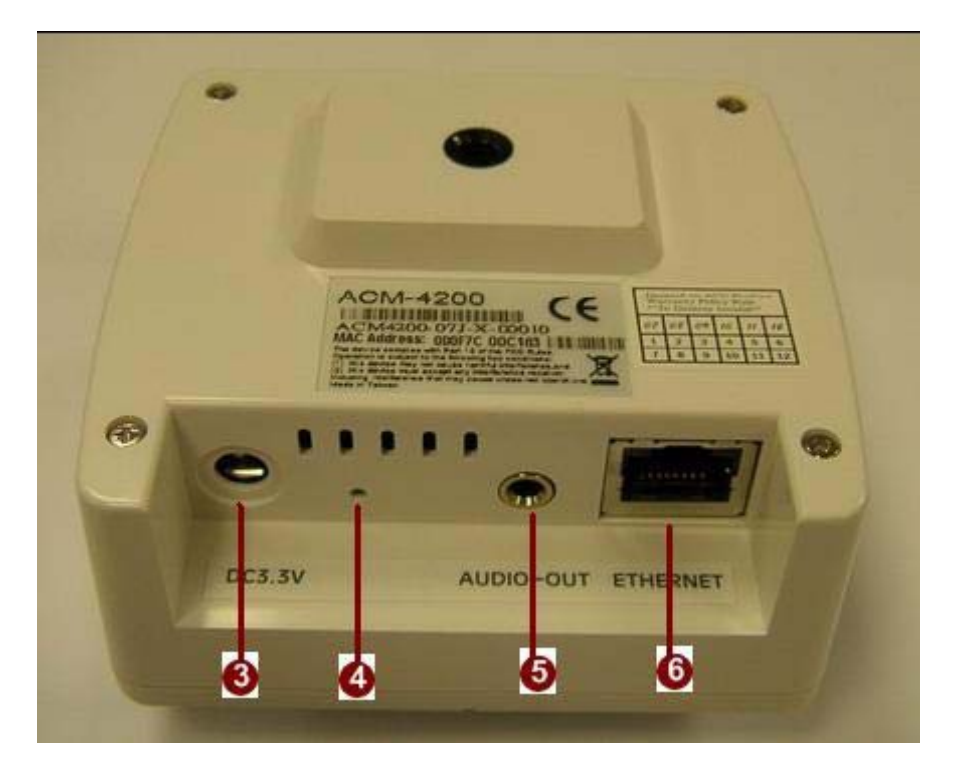

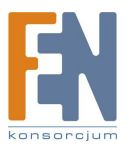

Importer i dystrybutor: Konsorcjum FEN Sp. z o.o., ul. Dąbrowskiego 273A, 60-406 Poznań, e-mail: sales@fen.pl; <u>www.fen.pl</u>

#### 3. Wejście zasilania

Należy używać wyłącznie zasilania DC 3.3V

#### 4. Przycisk RESET

**Krok 1:** Wyłącz urządzenie IP poprzez odłączenie kabla zasilającego **Krok 2:** Wciśnij i przytrzymaj przycisk RESET. Podłącz ponownie (trzymając wciśnięty przycisk RESET) zasilanie urządzenia.

**Krok 3:** Zwolnij przycisk RESET po około 6 sekundach. Urządzenie zostanie uruchomione z fabrycznymi ustawieniami.

#### 5.Wyjście audio

Urządzenie dostarcza sygnał audio poprzez wyjście słuchawkowe.

#### 6. Port interfejsu Ethernet

W urządzeniu wykorzystano port RJ45 do komunikacji przy użyciu standardu Ethernet. Wspierając NWAY, urządzenie jest w stanie samoczynnie wykryć prędkość transmisji sieci lokalnej (10Base-T/100Base-TX Ethernet)

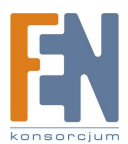

### 1.3 Podstawowe połączenia

Podążaj za poniższymi instrukcjami celem podłączenia kamery do poszczególnych urządzeń.

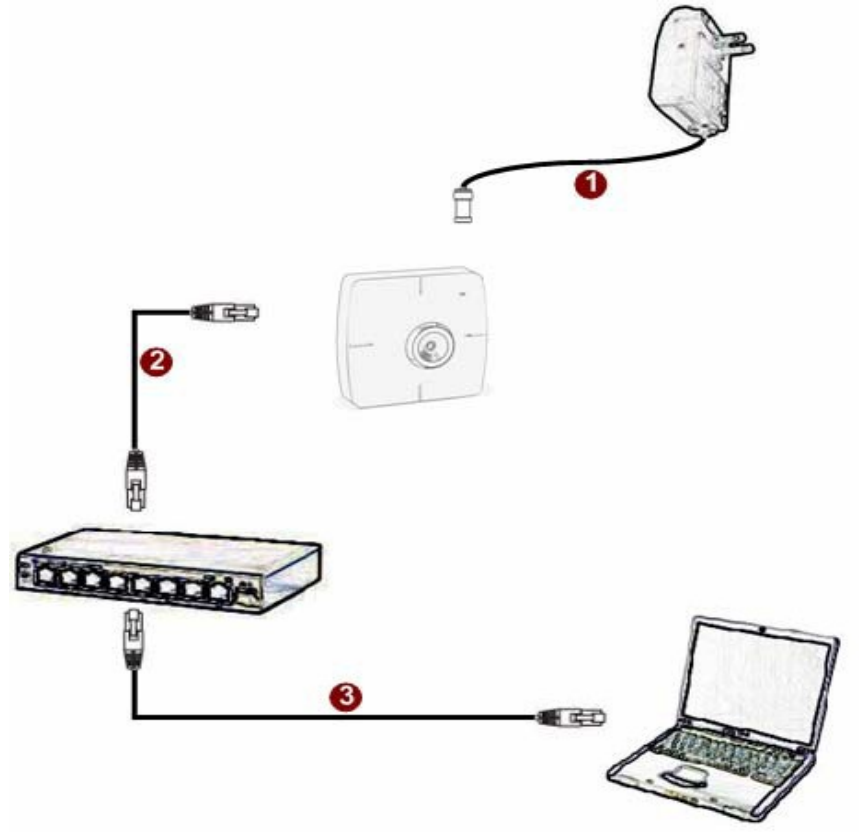

1. Podłącz urządzenie do zasilania.

**2.** Podłącz port ethernet urządzenia do sieci Ethernet w której ma pracować urządzenie.

Jeśli w sieci Ethernet wykorzystano standard PoE można uznać kamerę za urządzenie zasilane poprzez PoE i podłączyć je bezpośrednio do sieci Ethernet. **3.** Podłącz komputer PC do sieci Ethernet.

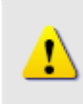

#### UWAGA!

Celem zasięgnięcia szerszych informacji dotyczących PoE proszę odwiedzić naszą stronę internetową i pobrać dokument TS-00040.

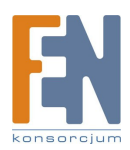

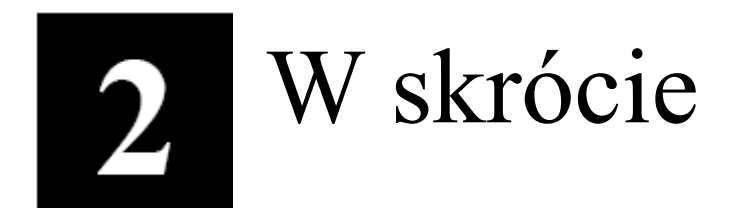

Ta sekcja przeprowadzi Cię pokrótce poprzez obsługę urządzenia.

### 2.1 Konfiguracja urządzenia

#### 2.1.1 Środowisko sieciowe

Domyślnym adresem ip urządzenia jest 192.168.0.100. Przed przystąpieniem do dalszej obsługi należy upewnić się czy urządzenie oraz komputer PC należą do tego samego segmentu sieciowego.

| ernet Protocol (TCP/IP) Properties                                                                                                    | <u>? ×</u>                                                                                                    |
|----------------------------------------------------------------------------------------------------|----------------------------------------------------------------------------------------------------|
| eneral                                                                                                    | Deserve vetervić nestanujece vertećci.                                                                                                    |
| You can get IP settings assigned automatically if your network support<br>this capability. Otherwise, you need to ask your network administrator<br>the appropriate IP settings.<br>C Obtain an IP address automatically<br>C Use the following IP address:<br>IP address:<br>IP address:<br>IP address:<br>255, 255, 255, 0<br>Default gateway: | Adres IP: 192.168.0.xxx<br>Adres podsieci: 255.255.255.0<br>(Uwaga: xxx powinno być wartością z<br>zakresu 1-254, z wykluczeniem wartości<br>100) |
| C Obtain DNS server address automatically                                                                                                    |                                                                                                    |
| Use the following DNS server addresses:                                                                                                    |                                                                                                    |
| Preferred DNS server:                                                                                                    |                                                                                                    |
| Landa de la contra de la contra de la contra de la contra de la contra de la contra de la contra de la contra d                                                                                                    |                                                                                                    |

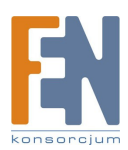

2. Otwórz przeglądarkę internetową ze wskazanym adresem IP

| 🗿 Web Configurator - Video Menager : Vers | ion ACTi D1 v2.0 - Microsoft Internet Evalorer      |            |
|-------------------------------------------|-----------------------------------------------------|------------|
| 檔案(F) 編輯(E) 檢視(V) 我的最要(A)                 | 1月(T) 説明(H)                                         |            |
|                                           |                                                     |            |
| 3上—頁 • 🔘 · 💌 💈 🏠 🎾                        | 🔾 搜尋 👷 我的最爱 🧭 🔗 🚱 • 🌺 📝 🔹 🔛 🕹                       |            |
| 網址① <u>http://192.168.0.100</u>           | ▼ ● 移至 連結 ※                                         | 🌀 SnagIt 📑 |
|                                           | Web Configurator                                    |            |
|                                           | Camera-1                                            |            |
|                                           |                                                     |            |
|                                           | De-O Login                                          |            |
|                                           | Account<br>Password<br>Language English             |            |
|                                           | Login Reset                                         |            |
| Copyri                                    | ight@2003-2005 ACTi Corporation All Rights Reserved | ~          |
| ② 完成                                      | 2 網際部                                               | 網路         |

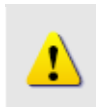

#### UWAGA!

Jeśli posiadasz wcześniejszą niż IE6 wersję przeglądarki Internet Explorer zaleca się pobranie wersji IE6.

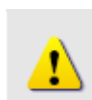

#### UWAGA!

Domyślnym adresem IP tego urządzenia jest 192.168.0.100

#### 2.1.3 Zaloguj się przy użyciu domyślnego loginu i hasła konta administratora

| АСТі | Web Configurator                                        | Ο |
|------|---------------------------------------------------------|---|
|      | Camera-1                                                |   |
|      | ୦୦୦ Login                                               |   |
|      | Account Admin Password                                  |   |
|      | Language English V<br>Login Reset                       |   |
| c    | opyright@2003-2004 ACTi Corporation All Rights Reserved |   |

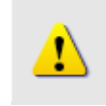

UWAGA! Domyślnie konto administratora zostało ustawione na: login: Admin

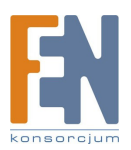

hasło: **123456** Kliknij przycisk "Login" celem zalogowania.

#### 2.1.4 Podgląd obrazu

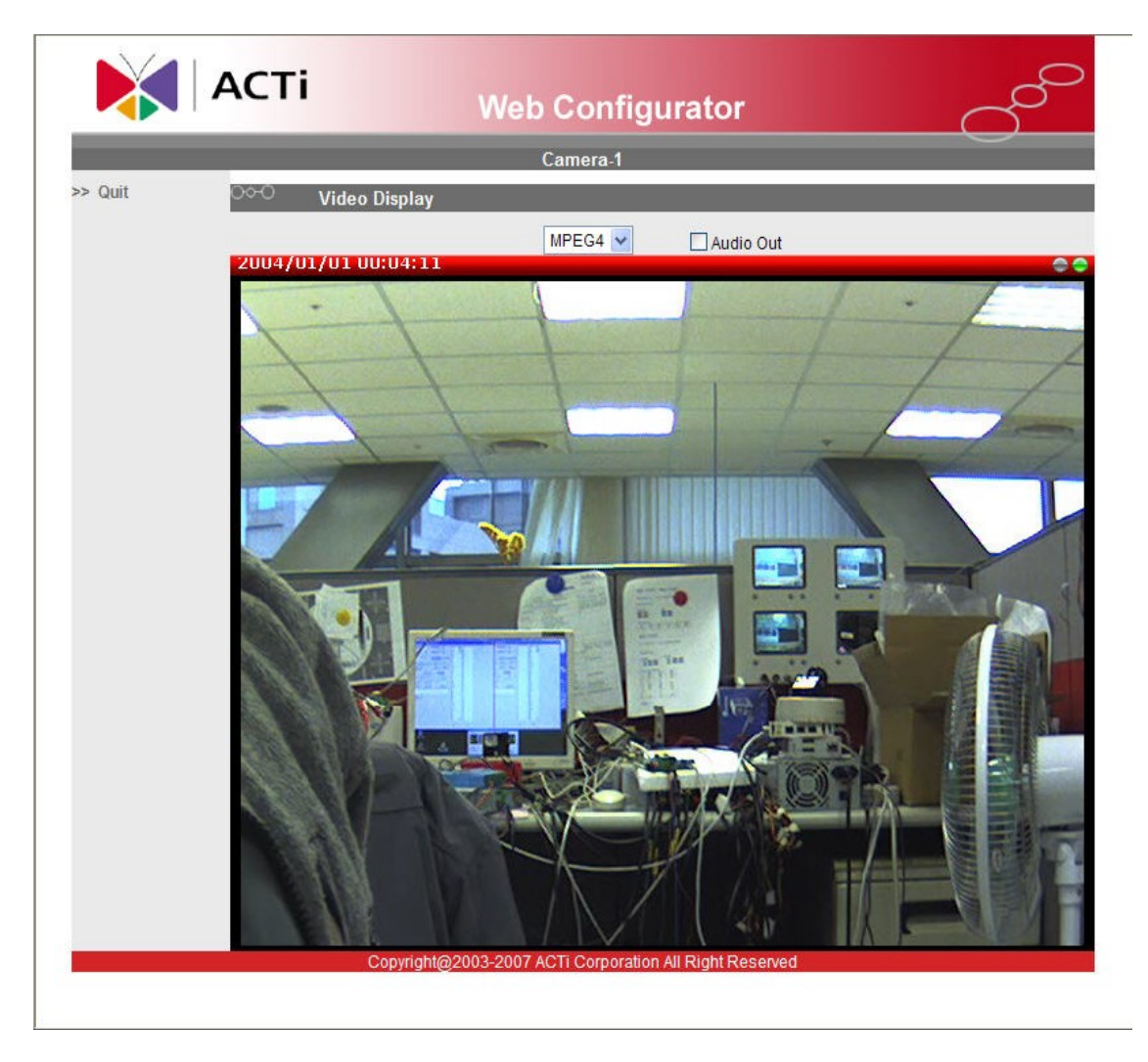

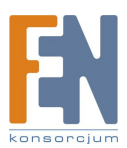

Importer i dystrybutor: Konsorcjum FEN Sp. z o.o., ul. Dąbrowskiego 273A, 60-406 Poznań, e-mail: sales@fen.pl; <u>www.fen.pl</u> 2. Ustawianie nowego adresu IP

| АСТІ             | Web Configurator                              | 4 |  |  |  |
|------------------|-----------------------------------------------|---|--|--|--|
|                  | Camera-1                                      | ~ |  |  |  |
| -> Video Display | ం⇔ి WAN Setting *                             |   |  |  |  |
| >> Host Setting  | 0⊙ Dynamic IP Address<br>⊘⊖ Static IP Address |   |  |  |  |
| > WAN Setting    | IP Address 192 , 168 . 0 . 100                |   |  |  |  |
| > Date Setting   | Subnet Mask 255 . 255 . 255 . 0               |   |  |  |  |
| > Video Setting  | ISP Gateway 192 . 168 . 0 . 254 9             |   |  |  |  |
| > Video Adjust   | PPP+E     User Name                           |   |  |  |  |
| > User Account   | Password                                      |   |  |  |  |
| > System Info    | Apply Reset                                   |   |  |  |  |
| > Firmware       |                                               |   |  |  |  |

\*Adres IP: domyślnym adresem IP urządzenia jest 192.168.0.100. \*Maska podsieci : domyślną maską podsieci jest 255.255.255.0 \*Klinij przycisk "Apply"

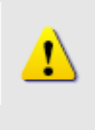

#### UWAGA!

Upewnij się, że w komputerze (kliencie) PC w ustawieniach połączenia sieciowego typ ustawiono na "Auto Negotiation". W przeciwnym przypadku obraz "na żywo" będzie niedostępny.

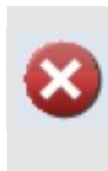

#### WAŻNE!

Po zmianie adresu IP należy go zapamiętać! Połączenie z urządzeniem jest ustanawiane na jego podstawie. Zgubienie lub zapomnienie ustawionego adresu IP uniemożliwi komunikację z urządzeniem.

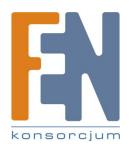

#### 2.1.6 Sprawdzanie domyślnych ustawień Video.

|                                  |                         | ~ 1                 |       |
|----------------------------------|-------------------------|---------------------|-------|
|                                  |                         | Camera-1            |       |
| >> video Display                 | VOOO Version V2.0 - Vid | eo Setting          |       |
| >> Host Setting                  | Camera Name             | Camera-1            |       |
| > WAN Setting                    | Streaming Method        | TCP Only            |       |
| >> Date Setting                  | Audio In                | Disabled 🐱          |       |
| > Video Setting                  | Analog Video            | NTSC                |       |
| > Video Adjust                   | Resolution              | N640x480 🐱          |       |
| <ul> <li>Video Adjust</li> </ul> | Frame Rate Mode         | Constant 🐱          |       |
| > Camera Setup                   | Frame Rate              | 30 💌                |       |
| > User Account                   | Video Encoder           | MPEG4               |       |
| >> System Info                   | Video Bitrate Mode      | Constant Bit Rate 🐱 |       |
| > Firmware                       | Video Maximum Bitrate   |                     |       |
| Factory Default                  | Bitrate                 | ЗМ 👻                |       |
|                                  | Serial Port Baud Rate   | 9600 💌              |       |
| Save Reboot                      | Serial Port Control     | 8,None,1 🔽          |       |
| >> Logout                        | Video Control Port      | 6001                |       |
|                                  | V deo Streaming Port    | 6002                |       |
|                                  | Apply                   |                     | Reset |

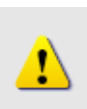

UWAGA!

Upewnij się, że ustawienia wejścia TV (NTSC/PAL) spełniają Twoje wymogi, a następnie kliknij przycisk "Apply".

**2.1.7 Kliknij "Save Reboot"** by zapisać i zrestartować urządzenie z nowymi ustawieniami. Potrwa to około 30 sekund.

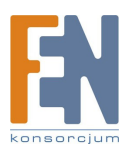